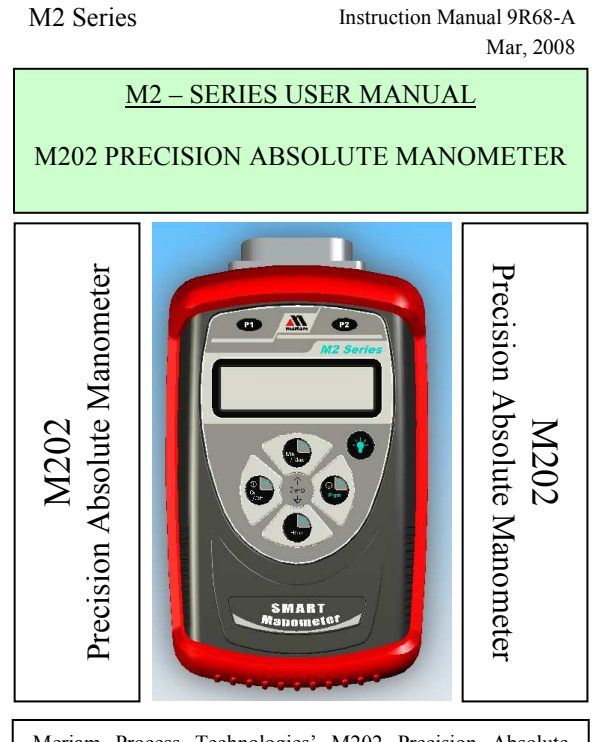

Meriam Process Technologies' M202 Precision Absolute Manometer is a microprocessor based pressure sensing device used to directly measure pressure relative to absolute zero. Models are available to measure pressure ranges up to 900mm Hg Abs and 2000mm Hg Abs. Pressure can be displayed in a variety of engineering units. All units include a Tare function, a Min/Max function, selectable damp rates and altitude displayed in feet or meters. The M202 can also display barometric pressure corrected to sea level.

#### ATEX rating:

www.meriam.com page 1 of 36

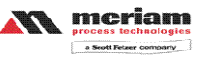

## Instruction Manual 9R68-A Mar, 2008

# Table of Contents

| User Interface                                       | ,  |
|------------------------------------------------------|----|
| 1. Keypad Functions                                  | ,  |
| ON/OFF & BACK ◀ KEY                                  | ,  |
| MIN/MAX & UP ▲ KEY                                   | ,  |
| TARE & DOWN ▼ KEY                                    | ,  |
| PRGM & ENTER 🕨 KEY 4                                 | ŀ  |
| BACKLIGHT KEY 4                                      | ŀ  |
| 2. Zeroing the Manometer                             | ,  |
| 3. Program Mode                                      | )  |
| Units Select                                         |    |
| Displaying Altitude (US Standard Atmosphere 1962) 12 | į  |
| Display User Defined Altitude 12                     | į  |
| Pressure Corrected to Sea Level                      | ,  |
| Damp Rate Select                                     | /  |
| User Info Select                                     | \$ |
| Auto Shut-Off 19                                     | ,  |
| Lockout Select                                       | )  |
| Header Name                                          |    |
| Contrast Select                                      | 2  |
| Data Logging                                         | ,  |
| Leak Test                                            | ŀ  |
| Re-Calibration                                       | ,  |
| RE-CALIBRATION - 1 Point EDIT and START 27           | /  |
| RE-CALIBRATION - 5 Point EDIT                        | \$ |
| RE-CALIBRATION - 5 Point START                       | ,  |
| RE-CALIBRATION - Restore Factory Defaults            | )  |
| Specifications                                       |    |
| Certification/Safety/Warnings                        | ,  |
| Changing the Batteries                               | ŀ  |
| Contact Information                                  | ,  |

www.meriam.com page 2 of 36

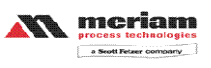

Instruction Manual 9R68-A Mar, 2008

User Interface

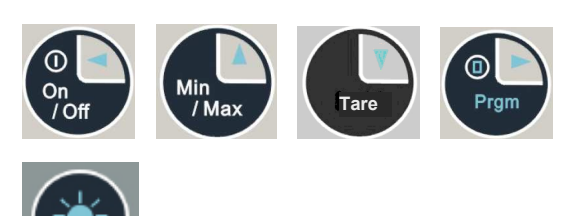

1. Keypad Functions

#### ON/OFF & BACK KEY

Turns the manometer on and enters the unit into the **Measure Mode**. Pressing the key while in the **Measure Mode** turns the unit off. It also serves as a backspace key when editing in the **Program Mode**. The *◄* key takes the user out of a programmable register without changing the previous setting. Pressing this key repeatedly will return the user to the **Measure Mode** and then shut off the manometer.

#### MIN/MAX & UP A KEY

In the **Measure Mode** activates the **Min/Max** function of the manometer. When activated the minimum value is displayed on the upper left of the display and the maximum value on the upper right. This key also deactivates and resets this function. The  $\blacktriangle$  key is used to scroll through the programmable registers when the unit is in the **Program Mode**. Once a programmable register is selected the  $\checkmark$  key can be used to edit that register.

#### TARE & DOWN ▼ KEY

In the **Measure Mode** toggles on/off the **Tare** function. The **Tare** function is designed to set the display value to "0". With **Tare** activated, the letter "**T**" appears in the lower left of the display. The  $\checkmark$  key is used to scroll through programmable registers with the unit in the **Program Mode**. Once a programmable register is selected the  $\checkmark$  key can be used to edit that register.

www.meriam.com page 3 of 36

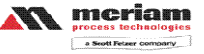

Instruction Manual 9R68-A Mar, 2008

## PRGM & ENTER > KEY

Puts the manometer into the **Program Mode** from the **Measure Mode**. When in the **Program Mode**, pressing this key selects the programmable register to be edited (with prompt for password if **Lockout** is set). After the register has been edited, pressing the PRGM key enters the new setting into the manometer's non-volatile memory. This key also acts as a forward space  $\blacktriangleright$  key when editing user input such as the header name and user units.

### BACKLIGHT KEY

The BACKLIGHT key, represented by the standard light bulb symbol, toggles the display backlight between green and off.

www.meriam.com page 4 of 36

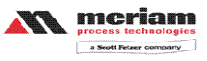

Instruction Manual 9R68-A Mar, 2008

#### 2. Zeroing the Manometer

The M202 Precision Smart Manometer is a stable and precise instrument. However, on occasion the M202 should have a new zero taken. This is done to remove zero drift that can occur since the manometer was last zeroed. The M202 can be zeroed only if the new applied zero is within  $\pm$  1% FS of the original factory calibration zero. This prevents accidental zeroing at atmospheric pressure or other relatively high pressures. If outside this limit a "ZERO RANGE ERROR" message appears and the manometer will not zero.

The M202 provides three mechanisms for re-zeroing:

1. **Referenced to Absolute Zero**: This traditional *and preferred* method takes a "snapshot" of the measured pressure when a vacuum of less than 100 microns Absolute is applied to the sensor.

2. Factory Zero: This method restores the calibration curve to the original zero taken at the factory. Note that this feature is intended for comparison purposes, and should not be used for real pressure measurement, as any zero-drift will not be compensated.

3. User-Adjusted Zero: This method allows the user to enter any pressure value when a known reference is applied (for example, the local barometer). The manometer will compare its actual measured value with the entered value, and calculate a new zero reference based on the offset.

1. To zero the manometer using **Referenced to Absolute Zero**, start with the unit turned **OFF** and use the following keystroke sequence:

www.meriam.com page 5 of 36

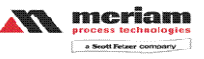

## Instruction Manual 9R68-A Mar, 2008

| Keystroke                                                                                           | Display                                                                                                    |
|----------------------------------------------------------------------------------------------------|----------------------------------------------------------------------------------------------------|
| 1. Press ON/OF button.                                                                              | The display briefly shows<br>the header name and full<br>scale range of the unit in the<br>last engineering units<br>selected. The manometer<br>then goes into the <b>Measure</b><br><b>Mode</b> where the applied<br>pressure and engineering<br>unit of measure are<br>displayed. |
| 2. Connect the 355 to a vacuum source capable of a vacuum of 100 microns absolute pressure or less. |                                                                                                    |
| 3. Pull a full vacuum.                                                                              | Display should read close to<br>zero. (See note on next<br>page)                                                                                                    |
| 4. Press MIN/MAX and<br>TARE keys at the same<br>time. (See figure 1<br>below.)                     | Top line of display reads<br>"ZEROING SOURCE:"<br>Bottom line of display reads<br>"REF TO ABS ZERO"                                                                                                    |
| 5. Press the PRGM key.                                                                              | Top line of display reads<br>"ZERO IN PROGRESS"<br>while bottom line counts<br>down from 9. Zeroing is<br>complete when unit returns<br>to Measure Mode.                                                                                                    |

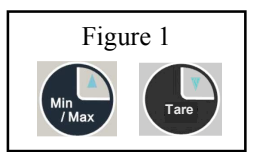

www.meriam.com page 6 of 36

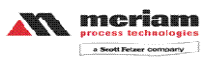

Instruction Manual 9R68-A Mar, 2008

2. To zero the manometer using **Factory Zero**, start with the unit turn **ON** and in **Measure Mode** and use the following keystroke sequence:

|    | Keystroke                                                                                                    | Display                                                                                                |
|----|----------------------------------------------------------------------------------------------------|----------------------------------------------------------------------------------------------------|
| 1. | Press MIN/MAX and<br>TARE keys at the<br>same time. (See<br>figure 1 above.)                                 | Top line of display reads<br>"ZEROING SOURCE:"<br>Bottom line of display<br>reads "REF TO ABS<br>ZERO" |
| 2. | Press $\blacktriangle$ or $\lor$ arrow<br>key until desired zero<br>function is shown on<br>the bottom line. | Bottom line of display<br>reads "FACTORY ZERO"                                                         |
| 3. | Press the PRGM key.                                                                                          | Zeroing is complete when<br>unit returns to Measure<br>Mode.                                           |

NOTE: The M202 can be zeroed only if the new applied zero is within  $\pm$  1% FS of the original factory calibration zero. If outside this limit a "ZERO RANGE ERROR" message appears and the manometer will not zero. Contact the factory for support in this case.

3. To zero the manometer using User-Adjusted Zero, start with the unit turn ON and in Measure Mode and use the following keystroke sequence:

www.meriam.com page 7 of 36

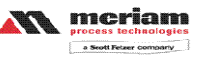

Instruction Manual 9R68-A Mar, 2008

|    | Keystroke                                                                                                    | Display                                                                                                    |
|----|----------------------------------------------------------------------------------------------------|----------------------------------------------------------------------------------------------------|
| 1. | Apply a known,<br>accurate pressure<br>source. This may be<br>true atmospheric<br>pressure, with known<br>reference defined by a<br>local barometer. |                                                                                                    |
| 2. | Press MIN/MAX and<br>TARE keys at the<br>same time. (See<br>figure 1 above.)                                                                         | Top line of display reads<br>"ZEROING SOURCE:"<br>Bottom line of display<br>reads "REF TO ABS<br>ZERO"                                                                                   |
| 3. | Press $\blacktriangle$ or $\lor$ arrow<br>key until desired zero<br>function is shown on<br>the bottom line.                                         | Bottom line of display<br>reads "USER ADJ.<br>ZERO"                                                                                                    |
| 4. | Press the PRGM key.                                                                                                    | Top line of display shows<br>the current <i>non-zero</i><br><i>compensated</i> pressure<br>value. Bottom line of<br>display shows the same<br>value, along with the<br>engineering unit. |
| 5. | Press any of ▲ or ▼<br>arrow key or the<br>PRGM key to begin<br>editing.                                                                             | Top line of display<br>continuously updates.<br>Bottom line of display data<br>is frozen, and the first digit<br>is blinking.                                                            |
|    | Example: set current<br>pressure value to 29.5<br>In Hg @ 0° C.                                                                                      |                                                                                                    |

www.meriam.com page 8 of 36

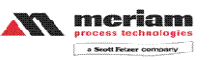

Instruction Manual 9R68-A Mar, 2008

| 6. | Press the $\blacktriangle$ or $\blacktriangledown$ arrow key to set the first digit to 0.                                                                                           | Current: xxx.xx<br>0xx.xx INHG                               |
|----|----------------------------------------------------------------------------------------------------|--------------------------------------------------------------|
|    | Using the UP arrow<br>key the character<br>sequence is 0 - 9, (-)<br>negative, (.) decimal<br>point. The (-) sign is<br>used if your location<br>is below sea level.                |                                                              |
| 7. | When the digit is<br>correct press the<br>PRGM key.                                                                                                    | Cursor flashes to the right of "0".                          |
|    | If an error is made use<br>the back space ◀ key<br>to move the cursor<br>back to the incorrect<br>digit. Press the UP ▲<br>or DOWN ▼ arrow<br>keys to display the<br>correct value. |                                                              |
| 8. | Continue this process<br>until the display reads<br>as shown at right.                                                                                                    | Current: xxx.xx<br>029.50 INHG                               |
| 9. | Press the PRGM key<br>to enter the final<br>digit.                                                                                                    | Zeroing is complete when<br>unit returns to Measure<br>Mode. |

Note that the User Adjusted Zero feature will not accept entries in altitude units (FEET or METERS). When the current engineering unit is FEET, the User Adjusted Zero function will automatically prompt for an entry in Inches of Mercury @  $0^{\circ}$  C. When the current engineering unit is METERS, the User Adjusted Zero function will automatically prompt for an entry in Millimeters of Mercury @  $0^{\circ}$  C.

www.meriam.com page 9 of 36

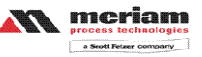

Instruction Manual 9R68-A Mar, 2008

#### 3. Program Mode

The program mode is used to configure the manometer for Measure Mode operation. After the **PRGM** key is pressed in Measure Mode, the top line of the display reads "PROGRAM MODE". The bottom line reads "UNITS SELECT". Press the  $\blacktriangle$  or  $\checkmark$  arrow keys to scroll through the Program Mode to the desired register. The configurable registers found in the **Program Mode** are **Units Select**, **Damp Rate Select**, **User Info Select**, **Contrast Select**, **Sea Level Select**, **Data Logging**, **Leak Test and Exit**. Press the **PRGM** key to select any of these configurable registers. The manometer can be put into **Program Mode** at any time during Measure Mode operation by pressing the **PRGM** key. If Lockout is set, the correct code must be entered when prompted (see the User Info / Lockout section of this manual for more information on Lockout).

www.meriam.com page 10 of 36

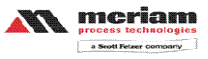

Instruction Manual 9R68-A Mar, 2008

### **Units Select**

The standard engineering units available on the M202 Precision Absolute Manometer are:

```
Inches of Mercury at 0° C (in Hg @ 0° C)
Millimeters of Mercury at 0° C (mm Hg @ 0° C)
PSI
kPa
mbars
Bars
Torr
Feet (Altitude displays)
Meters (Altitude displays)
```

To change the engineering units the manometer should be "ON" and in Measure Mode. Then follow these steps:

| Keystroke                                                   | Display                          |
|-------------------------------------------------------------|----------------------------------|
| 1. Press the PRGM key.                                      | Top line reads "PROGRAM          |
|                                                             | MODE" and bottom line reads      |
|                                                             | "UNITS SELECT".                  |
| 2. Press the PRGM key.                                      | Top line reads "UNITS            |
|                                                             | SELECT" and bottom line shows    |
|                                                             | current engineering units.       |
| 3. Press the $\blacktriangle$ or $\blacktriangledown$ arrow | Engineering units on bottom line |
| key until desired engineer-                                 | of display change.               |
| ing unit is displayed.                                      |                                  |
| 4. Press the PRGM key to                                    | Top line reads "PROGRAM          |
| select the engineering unit.                                | MODE" and bottom line reads      |
|                                                             | "UNITS SELECT".                  |
| 5. Press the $\mathbf{\nabla}$ arrow key.                   | Bottom line reads "EXIT".        |
| 6. Press the PRGM key.                                      | Display returns to Measure Mode  |
|                                                             | in new engineering unit.         |

www.meriam.com page 11 of 36

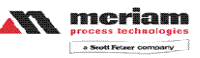

Instruction Manual 9R68-A Mar, 2008

## Displaying Altitude (US Standard Atmosphere 1962)

The model M202 is capable of displaying altitude in feet or meters based on U.S. Standard Atmosphere1962 tables. To set the M202 to read out referenced to this altitude standard use the following steps:

| Keystroke                                                                  | Display                                                                                                  |
|----------------------------------------------------------------------------|----------------------------------------------------------------------------------------------------|
| 1. Press the PRGM key.                                                     | Top line reads "PROGRAM<br>MODE" and bottom line reads<br>"UNITS SELECT".                                |
| 2. Press the PRGM key.                                                     | Top line reads "UNITS<br>SELECT" and bottom line shows<br>current engineering unit.                      |
| 3. Press the ▲ or ▼ arrow<br>key until "USER UNIT<br>SELECT" is displayed. | Top line reads "UNITS<br>SELECT"<br>Bottom line reads "FEET or<br>METERS".                               |
| 4. Press the PRGM key.                                                     | Top line reads "ALTITUDE<br>SELECT". Bottom line reads<br>"STANDARD".                                    |
| 5. Press the PRGM key.                                                     | Top line reads "PROGRAM<br>MODE" and bottom line reads<br>"UNITS SELECT".                                |
| 6. Press the ◀ key.                                                        | Manometer returns to Measure<br>Mode. Displays altitude<br>referenced to US Standard<br>Atmosphere 1962. |

#### **Display User Defined Altitude**

User Defined Altitude is useful in determining elevation change from a map elevation reference or from a survey trig marker elevation. To set up the M202 to display altitude based on user entered information, use the following steps:

| Keystroke              | Display                                                                   |
|------------------------|---------------------------------------------------------------------------|
| 1. Press the PRGM key. | Top line reads "PROGRAM<br>MODE" and bottom line reads<br>"UNITS SELECT". |

www.meriam.com page 12 of 36

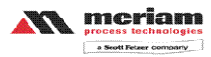

## Instruction Manual 9R68-A Mar, 2008

| 2. Press the PRGM key.                                                                                                    | Top line reads "UNITS                       |
|----------------------------------------------------------------------------------------------------|---------------------------------------------|
|                                                                                                    | SELECT <sup>377</sup> and bottom line shows |
| 2 Dross that A ar V arrows                                                                                                    | Top line reads "UNITS                       |
| 5. Pless lie a of v allow                                                                                                    | SELECT"                                     |
| SELECT" is displayed                                                                                                    | Bottom line reads "FEET or                  |
| ~                                                                                                    | METERS".                                    |
| 4. Press the PRGM key.                                                                                                    | Top line reads "ALTITUDE                    |
|                                                                                                    | SELECT". Bottom line reads                  |
|                                                                                                    | "STANDARD".                                 |
| 5. Press the $\blacktriangle$ arrow key                                                                                                    | Top line reads "ALTITUDE                    |
| once.                                                                                                    | "REF_TO USER"                               |
| 6. Press the PRGM key.                                                                                                    | Top line reads "VALUE=:                     |
|                                                                                                    | 00000000". Bottom line reads                |
|                                                                                                    | "CHANGE?: NO".                              |
| 7. If the value shown in                                                                                                    | Top line reads "PROGRAM                     |
| step 6 is the correct                                                                                                    | MODE" and bottom line reads                 |
| altitude, press the <b>PRGM</b>                                                                                                    | "UNITS SELECT".                             |
| key to accept and the                                                                                                    |                                             |
| Mode                                                                                                    |                                             |
| widde.                                                                                                    |                                             |
| - OR -                                                                                                    |                                             |
| If the value shown in step                                                                                                    | Top line reads "VALUE=:                     |
| 6 is not the correct                                                                                                    | 00000000". Bottom line reads                |
| altitude, press the $\checkmark$ key                                                                                                    | "CHANGE?: YES".                             |
| 8. Press the PRGM key.                                                                                                    | Top line reads "USER MODE-                  |
| Energy and altitude (                                                                                                    | FEET". Bottom line reads                    |
| Example: set attitude to                                                                                                    | 0000000 .                                   |
| 9 Press the A or V keys                                                                                                    | Ton line reads "USER MODE-                  |
| to set the first digit to "6"                                                                                                    | FEET". Bottom line reads                    |
|                                                                                                    |                                             |
|                                                                                                    | "6000000".                                  |
| Using the <b>A</b> key the                                                                                                    | "60000000".                                 |
| Using the $\blacktriangle$ key the provides the character                                                                                                    | "60000000".                                 |
| Using the $\blacktriangle$ key the provides the character sequence $0 - 9$ , $(-)$                                                                                                    | "6000000".                                  |
| Using the $\blacktriangle$ key the<br>provides the character<br>sequence 0 - 9, ( - )<br>negative, and (.) decimal                                                                             | "6000000".                                  |
| Using the $\blacktriangle$ key the<br>provides the character<br>sequence 0 - 9, ( - )<br>negative, and (.) decimal<br>point. The ( - ) sign is used<br>if your leastice is below               | "6000000".                                  |
| Using the $\blacktriangle$ key the<br>provides the character<br>sequence $0 - 9$ , (-)<br>negative, and (.) decimal<br>point. The (-) sign is used<br>if your location is below<br>see level   | "6000000".                                  |
| Using the $\blacktriangle$ key the<br>provides the character<br>sequence 0 - 9, ( - )<br>negative, and (.) decimal<br>point. The ( - ) sign is used<br>if your location is below<br>sea level. | "6000000".                                  |

www.meriam.com page 13 of 36

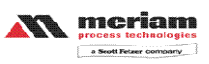

Instruction Manual 9R68-A Mar, 2008

| 10. When the digit is correct press the PRGM key.                                                                                                    | Cursor flashes to the right of the "6". Example: "6 <u>0</u> 000000".              |
|----------------------------------------------------------------------------------------------------|------------------------------------------------------------------------------------|
| If an error is made use the<br>back space ◀ key to move<br>the cursor back to the<br>incorrect digit. Press the<br>▲ or ▼ arrow keys to<br>display the correct value. |                                                                                    |
| 11. Continue the process<br>until the display reads as<br>shown at right.                                                                                             | Top line reads "USER MODE-<br>FEET". Bottom line reads<br>"685.0000".              |
| 12. Press the PRGM key to enter the final value.                                                                                                    | Top line reads "PROGRAM<br>MODE". Bottom line reads<br>"UNITS SELECT".             |
| 13. Press the ◀ key to return to Measure Mode.                                                                                                    | Top line reads "altitude<br>referenced to 685". Bottom line<br>reads "U 685 FEET". |

To set the unit to read in meters, select METERS from the UNITS SELECT menu. Then follow the same steps as outlined above.

Because the local barometer varies with weather conditions, the USER DEFINED ALTITUDE must be reentered each time the M202 is to be used in this mode. To adjust the unit to the current barometric pressure without changing the base altitude, select "NO" in step 6 in the table above by pressing the PRGM key. The M202 will display the current altitude referenced to prevailing local barometric pressure. To maximize accuracy the local altitude should be reset whenever better altitude information is available.

www.meriam.com page 14 of 36

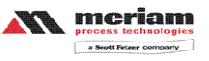

Instruction Manual 9R68-A Mar, 2008

### Pressure Corrected to Sea Level

Pressure reduction to Sea Level is required so that barometric readings can be compared at different elevations. The correction to sea level is done using a "hypsometric equation". This equation simulates a "fictitious column of air" which extends downward from the instruments location to sea level. This fictitious column is assumed to be similar to the actual air column over nearby lower elevations. Some properties are related to observed conditions while others must be assumed. Barometric pressures given by the National Weather Service and used at airports are always corrected to sea level.

To set the unit to display pressure corrected to sea level:

| Keystroke                                                                                                    | Display                                                                                      |
|----------------------------------------------------------------------------------------------------|----------------------------------------------------------------------------------------------|
| 1. Determine the elevation of<br>the instrument above sea<br>level, in meters. 700 meters<br>will be used as an example.                                                                                                  |                                                                                              |
| 2. From Measure Mode press<br>the PRGM key.                                                                                                    | Top line reads "PROGRAM<br>MODE". Bottom line reads<br>"UNITS SELECT".                       |
| 3. Press the $\blacktriangle$ key 4 times.                                                                                                    | Top line reads "PROGRAM<br>MODE". Bottom line reads<br>"SEA LEVEL SELECT".                   |
| 4. Press the PRGM key.                                                                                                    | Top line reads "SEA LEVEL<br>SELECT". Bottom line reads<br>either "ENABLE" or<br>"DISABLED". |
| 5. Press the ▲ or ▼ key to indicate the correction to sea level status.                                                                                                    | Bottom line toggles between<br>"ENABLE" and<br>"DISABLED".                                   |
| 6. To turn on the correction,<br>set ENABLED on the 2 <sup>nd</sup><br>line & press the PRGM key.<br><b>-OR-</b><br>To turn off the correction, set<br>DISABLED on the 2 <sup>nd</sup> line<br>and skip ahead to step 12. | Top line reads "VALUE=:<br>00000000". Bottom line reads<br>"CHANGE?: NO".                    |

www.meriam.com page 15 of 36

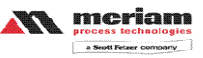

## Instruction Manual 9R68-A Mar, 2008

| 7. To change the value press the $\blacktriangle$ key to toggle the display to "YES".                                                                                                    | Top line reads "VALUE=:<br>00000000". Bottom line reads<br>"CHANGE?: YES".      |
|----------------------------------------------------------------------------------------------------|---------------------------------------------------------------------------------|
| 8. Press the PRGM key.                                                                                                    | Top line reads "SEA LEVEL METERS". Bottom line reads " <u>0</u> 00000000".      |
| 9. Press the $\blacktriangle$ or $\blacktriangledown$ arrow keys to set the correct value in the first digit.                                                                                              | Top line reads "SEA LEVEL<br>METERS". Bottom line reads<br>" <u>7</u> 0000000". |
| 10. When the value is correct press the PRGM key.                                                                                                    | Cursor moves over to the next digit.                                            |
| 11. Repeat steps 9 and 10<br>above until the correct<br>elevation is entered.                                                                                                    | Top line reads "SEA LEVEL METERS". Bottom line reads " <u>7</u> 00.0000".       |
| 12. Press the PRGM key to<br>continue moving the cursor<br>to the right. When the last<br>digit is entered the unit will<br>leave the sea level select<br>mode and return to the<br>Program Mode.          | Top line reads "PROGRAM<br>MODE". Bottom line reads<br>"UNITS SELECT".          |
| 13. Press the ◀ key. The display will return to the Measure Mode. When the Correction to Sea Level is ENABLED, the display will have the letter " <b>S</b> " at the beginning of the 2 <sup>nd</sup> line. | Display reads;<br>" <b>S</b> 803.1 TORR"                                        |

www.meriam.com page 16 of 36

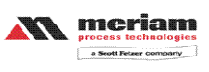

Instruction Manual 9R68-A Mar, 2008

### Damp Rate Select

Adjustable exponential type damping is available to steady the display when measuring pulsating pressures. The M202 has a range of damping rates; 0.1, 0.2, 0.5, 1, 2, 5, 10, or 25 seconds. Damping is done by averaging new data from the pressure sensor against previously collected data. The microprocessor collects data from the sensor every 0.1 seconds. The display updates every 0.5 seconds, showing the current 0.1 second pressure reading. When set at 25 seconds the display updates every 0.5 seconds with the average of the previous 25 seconds readings. Therefore, it takes up to 25 seconds from the time pressure is applied until the manometer displays the full scale applied pressure. Min/Max display updates every 0.1 seconds.

To set the damp rate:

| Keystroke                                                                                                    | Display                                                                   |
|----------------------------------------------------------------------------------------------------|---------------------------------------------------------------------------|
| 1. Enter Program Mode by pressing the PRGM key.                                                                        | Top line reads "PROGRAM<br>MODE". Bottom line reads<br>"UNITS SELECT".    |
| 2. Press the $\blacktriangle$ key.                                                                                     | Bottom line reads "DAMP<br>RATE SELECT".                                  |
| 3. Press the PRGM key.                                                                                                 | Top line reads "DAMP RATE<br>SELECT". Bottom line shows<br>current value. |
| 4. Press the $\blacktriangle$ or $\blacktriangledown$ keys until the desire damp rate is displayed on the bottom line. | Bottom line shows damp rate settings in seconds.                          |
| 5. Press the PRGM key.                                                                                                 | Top line reads "PROGRAM<br>MODE". Bottom line reads<br>"UNITS SELECT".    |
| 6. Press the $\mathbf{\nabla}$ key.                                                                                    | Bottom line reads "EXIT".                                                 |
| 7. Press the PRGM key.                                                                                                 | Returns to Measure Mode.                                                  |

www.meriam.com page 17 of 36

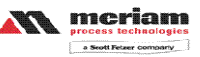

Instruction Manual 9R68-A Mar, 2008

## User Info Select

The User Info Select registers are designed to provide the user with information on the hardware and software in the manometer. This register provides read only information on the sensor's serial number, software version and date of manufacture. It also allows the user to edit the Auto Shut-Off, Lockout and Start-Up Header Name features.

To access the User Info Select registers, follow the steps below. To configure a User Info Select register, follow the steps shown on the following page.

| Keystroke                                      | Display                                                |
|------------------------------------------------|--------------------------------------------------------|
| 1. From the Measure Mode press the PRGM key.   | Top line reads "PROGRAM<br>MODE" and bottom line reads |
| 1 7                                            | "UNITS SELECT".                                        |
| 2. Press the $\blacktriangle$ arrow key        | Bottom line changes to "USER                           |
| twice                                          | INFO SELECT <sup>™</sup> .                             |
| 3. Press the PRGM key.                         | Bottom line shows serial number.                       |
| <ol> <li>Press the ▲ arrow key.</li> </ol>     | Software version number                                |
|                                                | shown.                                                 |
| 5. Press the $\blacktriangle$ arrow key.       | Manufacture date shown.                                |
| 6. Press the $\blacktriangle$ arrow key.       | Top line reads "AUTO SHUT                              |
| See instructions to set                        | OFF" and bottom line reads                             |
| AUTO SHUT-OFF later in                         | "ENTER TO SELECT".                                     |
| this manual.                                   |                                                        |
| 7. Press the $\blacktriangle$ arrow key.       | Top line reads "LOCKOUT                                |
| See instructions for using                     | CODE" and bottom line reads                            |
| LOCKOUT later in this                          | "ENTER TO SELECT".                                     |
| manual.                                        |                                                        |
| <ol><li>Press the ▲ arrow key.</li></ol>       | Top line reads "HEADER                                 |
| See instructions for editing                   | NAME" and bottom line reads                            |
| the Header later in this                       | "MERIAM". The cursor flashes                           |
| manual.                                        | at bottom left.                                        |
| 9. Press the $\blacktriangleleft$ arrow key to | Top line reads "PROGRAM                                |
| go back to "USER INFO                          | MODE" and bottom line reads                            |
| SELECT" screen.                                | "USER INFO SELECT".                                    |

www.meriam.com page 18 of 36

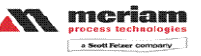

Instruction Manual 9R68-A Mar, 2008

### Auto Shut-Off

Enabling the Auto Shut-Off feature allows the manometer to turn itself off after a user selected period of keypad inactivity. Selectable options include DISABLED, 10 Minutes (which is the factory shipped default), 20 Minutes, 30 Minutes, 45 Minutes and 60 Minutes. Disabling this feature limits the manometer to being turned off by using the ON/OFF key only.

To configure auto shut-off follow these steps:

| Keystroke                                                                                                   | Display                                                                                                    |
|----------------------------------------------------------------------------------------------------|----------------------------------------------------------------------------------------------------|
| 1. Follow steps 1-6 in the User Info Select table.                                                          | Top line reads "AUTO SHUT-<br>OFF" and bottom line reads<br>"ENTER TO SELECT".                                            |
| 2. Press the PRGM key,<br>then the up or down<br>arrow keys until the<br>desired shut-off time is<br>shown. | Top line reads "AUTO SHUT-<br>OFF" and bottom line toggles to<br>"DISABLED", "10", "20", "30",<br>"45" and "60" minutes . |
| 3. Press the PRGM key.                                                                                      | Desired Auto Shut-Off time is<br>selected, top line reads "AUTO<br>SHUT-OFF" and bottom line<br>reads "ENTER TO SELECT".  |
| 4. Press the left arrow key twice.                                                                          | Returns to Measure Mode.                                                                                                  |

Note: The "Auto Shut-Off" timer is suspended during Data Logging and Leak Test sessions to prevent accidental loss of information. Auto Shut-Off is re-instated after completion of Data-Logging or Leak Test sessions.

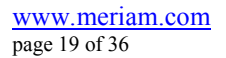

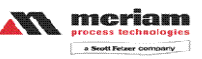

Instruction Manual 9R68-A Mar, 2008

#### Lockout Select

Enabling the Lockout feature prevents unauthorized users from making changes to the configuration of the manometer. To enter the Program Mode, the user must first enter the "password" (two-digit Lockout Code) within approximately 40 seconds when prompted. Failure to enter the correct two digit code within approximately 40 seconds will return the unit to Measure Mode. Any two-digit numeric code can be programmed. The factory Lockout Code of 00 (which is the default as shipped from the factory) disables the Lockout.

To set the Lockout Code follow these steps:

| Keystroke                   | Display                          |
|-----------------------------|----------------------------------|
| 1. From the Measure         | Top line reads "PROGRAM          |
| Mode press the PRGM         | MODE" and bottom line reads      |
| key. If the Lockout is set, | "UNITS SELECT".                  |
| enter the correct           |                                  |
| "password" when             |                                  |
| prompted.                   |                                  |
| 2. Press the up arrow key   | Bottom line reads "USER INFO     |
| twice.                      | SELECT".                         |
| 3. Press the right arrow    | Top line reads "LOCKOUT          |
| key then the up arrow key   | CODE" and bottom line reads      |
| four times.                 | "ENTER TO SELECT".               |
| 4. Press the right arrow    | Bottom line shows the old        |
| key, then press the up or   | Lockout Code. The cursor flashes |
| down arrow keys to          | at the first position while the  |
| change the first digit.     | value is changed, the cursor     |
| Press the right arrow key   | moves to the right position once |
| to proceed.                 | the right arrow key is pressed.  |
| 5. Press the right arrow    | Top line reads "LOCKOUT          |
| key when the desired code   | CODE" and bottom line reads      |
| is set. Lockout is          | "ENTER TO SELECT".               |
| activated.                  |                                  |
| 6. Press the left arrow key | Returns to Measure Mode.         |
| twice.                      |                                  |

www.meriam.com page 20 of 36

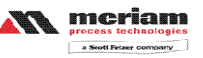

Instruction Manual 9R68-A Mar, 2008

Header Name Follow the steps below to edit the Header Name.

| Keystroke                     | Display                             |
|-------------------------------|-------------------------------------|
| 1. From the Measure Mode      | Top line reads "PROGRAM             |
| press the PRGM key.           | "UNITS SELECT".                     |
| 2. Press the up arrow key     | Bottom line changes to "USER        |
| twice.                        | INFO SELECT".                       |
| 3. Press the PRGM key.        | Bottom line shows serial number.    |
| 4. Press the up arrow key     | Top line reads "HEADER              |
| five times.                   | NAME" and bottom line reads         |
|                               | "MERIAM". The cursor flashes        |
|                               | at bottom left.                     |
| 5. If header is correct press | Top line reads "PROGRAM             |
| backspace key. If editing is  | MODE" and bottom line reads         |
| desired proceed to step 7.    | "USER INFO SELECT".                 |
| 6. Press the left arrow key.  | Returns to Measure Mode.            |
| 7. Press the up or down       | Displays a number between 0         |
| arrow keys to set the         | and 9, a letter from A to Z, / or a |
| correct alpha-numeric         | blank space.                        |
| value.                        | ~ ·                                 |
| 8. Press the right arrow key  | Cursor advances one space to        |
| to accept entry.              | right.                              |
| 9. Repeat steps 8 and 9       |                                     |
| shown                         |                                     |
| 10 If an arran is made press  |                                     |
| the back arrow key until the  |                                     |
| cursor is over the incorrect  |                                     |
| value Follow step 8 to        |                                     |
| correct Press the right       |                                     |
| arrow key to advance the      |                                     |
| cursor without changing       |                                     |
| values.                       |                                     |
| 11. When the Header is        | Top line reads "PROGRAM             |
| complete press the PRGM       | MODE" and bottom line reads         |
| key until header accepted.    | "UNITS SELECT".                     |
| 12. Press the left arrow key. | Returns to Measure Mode.            |

www.meriam.com page 21 of 36

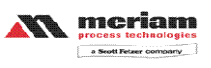

Instruction Manual 9R68-A Mar, 2008

### Contrast Select

The Contrast Select register allows the user to adjust the character contrast of the LCD display to provide the best visibility for the ambient light conditions.

To adjust the contrast, follow these steps:

| Keystroke                                                                                                    | Display                                                                      |
|----------------------------------------------------------------------------------------------------|------------------------------------------------------------------------------|
| 1. From the Measure Mode press the PRGM key.                                                                                                    | Top line reads "PROGRAM<br>MODE" and bottom line reads<br>"UNITS SELECT".    |
| 2. Press the $\blacktriangle$ key three times.                                                                                                    | Bottom line reads<br>"CONTRAST SELECT".                                      |
| 3. Press the PRGM key.                                                                                                    | Top line reads "CONTRAST<br>SELECT". Bottom line shows a<br>numerical value. |
| 4. Press the ▲ or ▼ keys to<br>increase or decrease the<br>contrast value. A low<br>number gives maximum<br>contrast and a high number<br>gives minimum contrast. | LCD lightens or darkens depending on the value set.                          |
| 5. Press the PRGM key.                                                                                                    | Top line reads "PROGRAM<br>MODE" and bottom line reads<br>"UNITS SELECT".    |
| 6. Press the $\triangleleft$ key.                                                                                                    | Returns to Measure Mode.                                                     |

If an error is made during the contrast adjustment, pressing the  $\blacktriangleleft$  key returns the display to the previous contrast setting.

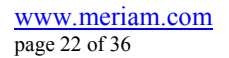

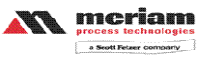

Instruction Manual 9R68-A Mar, 2008

#### **Data Logging**

Data Logging can be used to record pressure measurements. Two record modes are supported: automatic and manual. In automatic mode, a pressure value is captured every 5 seconds for 20 minutes, resulting in 240 stored values. In manual mode, a pressure value is captured each time the PRGM key is pressed up to 240 values. The data collected during a logging session can be viewed upon completion.

| Keystroke                                   | Display                                      |
|---------------------------------------------|----------------------------------------------|
| 1. From the Measure Mode                    | Top line reads "PROGRAM                      |
| press the PRGM key.                         | MODE" and bottom line reads                  |
|                                             | "UNITS SELECT".                              |
| 2. Press the up arrow key                   | Bottom line reads "DATA                      |
| four times.                                 | LOGGING".                                    |
| <ol><li>Press the PRGM key.</li></ol>       | Top line reads "DATA                         |
|                                             | LOGGING" and bottom line                     |
|                                             | reads "RECORD".                              |
| <ol><li>Press the PRGM key.</li></ol>       | Top line reads "RECORD                       |
|                                             | MODE" and bottom line reads                  |
|                                             | "AUTO" or "MANUAL".                          |
| 5. Press the PRGM key at                    | Top line reads                               |
| AUTO to start automatic                     | "RECORDING X" and                            |
| logging or at MANUAL to                     | bottom line reads "XX.XX                     |
| start manual logging mode.                  | UNITS". AUTO records value                   |
|                                             | every 5 seconds. Manual                      |
|                                             | records value each time PRGM                 |
|                                             | key is pressed.                              |
| <ol><li>To stop recording values</li></ol>  | Top line reads "DATA                         |
| at any time, press the $\triangleleft$ key. | LOGGING" and bottom line                     |
|                                             | reads "RECORD".                              |
| <ol><li>To access recorded</li></ol>        | Top line reads "DATA                         |
| values, press the $\blacktriangle$ key.     | LOGGING" and bottom line                     |
|                                             | reads "VIEW".                                |
| 8. To view recorded values,                 | Top line reads "DATA LOG:                    |
| press the PRGM key.                         | 1" and bottom line displays                  |
|                                             | the value. Continue pressing                 |
|                                             | the $\blacktriangle$ key to view all values. |
| 9. Press the ◀key 3 times.                  | Returns to Measure Mode.                     |

The "Auto Shut-Off" timer is disabled for Data Logging sessions. Be sure to end the session to re-enable the Auto Shut-Off timer.

www.meriam.com page 23 of 36

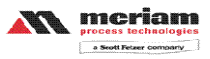

Instruction Manual 9R68-A Mar, 2008

#### Leak Test

The Leak Test feature allows the user to determine the leak rate in the pneumatic system being monitored. Once configured, Leak Test monitors the measured pressure over time and displays the leak rate in the pressure units per minute at the conclusion of the test. The maximum configurable leak test period is 1440 min (1 day). Pressing any key during the leak test will abort the test.

To enable Leak Test follow these steps:

| Keystroke                                             | Display                                                                                                    |
|-------------------------------------------------------|----------------------------------------------------------------------------------------------------|
| 1. From the Measure Mode press the PRGM key.          | Top line reads "PROGRAM<br>MODE" and bottom line reads<br>"UNITS SELECT".                                                            |
| 2. Press the down arrow key twice.                    | Bottom line reads "LEAK<br>TEST"                                                                                                    |
| 3. Press the PRGM key.                                | Top line reads "LEAK TEST"<br>and bottom line reads<br>"CONFIGURE".                                                                  |
| 4. Press the PRGM key.                                | Top line reads "Leak Test<br>Period" & bottom "X.X MIN".                                                                             |
| 5. Use the up, down & right keys to input test period | Bottom line reads desired period; Ex. " 20.0 MIN".                                                                                   |
| 6. Press the PRGM key.                                | Top line reads "LEAK TEST"<br>and bottom line reads<br>"CONFIGURE".                                                                  |
| 7. Press the up arrow key once.                       | Top line reads "LEAK TEST"<br>and bottom line reads "PRGM<br>TO START".                                                              |
| 8. Press the PRGM key.                                | Top line displays MIN/MAX<br>pressure values at left/right.<br>Bottom line reads the current<br>pressure value and units.            |
|                                                       | At end of test period, top line<br>displays the leak rate in units<br>per minute. Bottom line shows<br>the current pressure reading. |

The "Auto Shut-Off" timer is disabled for Leak Test sessions. Be sure to end the session to re-enable the Auto Shut-Off timer.

www.meriam.com page 24 of 36

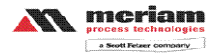

Instruction Manual 9R68-A Mar, 2008

#### **Re-Calibration**

The Manometer can be re-calibrated in the field for zero, span, and linearity. The proper primary standards must be available prior to calibrating the Manometer. These standards should meet the accuracy requirements for your company or industry. Meriam Process Technologies follows the guidelines established by ANSI / NCSL Z540-1-1994 which requires that the primary standard be 4 times more accurate than the unit under test.

The re-calibration is <u>not</u> intended to replace the Factory Lab Calibration Procedure. It is intended to correct the curve fit if the actual sensor characteristics change slightly over time.

For sensors up to 200 PSI, Meriam recommends a  $\pm 0.0015\%$  of reading deadweight tester. For sensors 200 PSI and above, a  $\pm 0.0030\%$  of reading deadweight tester is recommended. If calibrating using inches of water units, be sure to match the reference temperature of water in both the unit under test and the M2.

1-point (within upper 50% of Full Scale), 5-point (nominal values of 0%, 25%, 50%, 75% & 100% of Full Scale), and restore factory default re-calibration options are offered. For the 5-Point re-calibration, points 2, 3 and 4 can be adjusted within  $\pm 1\%$  of reading around the nominal values. Point #5 can be adjusted within -1% of reading around nominal. Point #1 is fixed.

For example: for a 2000 inH2O sensor, Point # 2 (25%) can be edited form 495 to 505 inH2O. Point #5 (100%) can be edited from 1980 to 2000 inH2O.

The unit can only be re-calibrated if the calibration points are within 5 times the accuracy of the original factory calibration (e.g. @ 0.05% accuracy, the point limit is  $\pm 0.25\%$  of Full Scale). If the re-calibration procedure generates a new value outside this limit the procedure will fail. In this case the unit would need to be returned to the factory for service.

www.meriam.com page 25 of 36

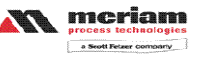

Instruction Manual 9R68-A Mar, 2008

Once a re-calibration has been performed (either 1-point or 5point) the unit will continue to allow future re-calibrations only with that type of re-calibration. In order to enable the other recalibration type, the user must first restore the re-calibration data to the factory defaults.

www.meriam.com page 26 of 36

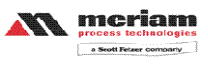

## Instruction Manual 9R68-A Mar, 2008

# **<u>RE-CALIBRATION – 1 Point EDIT and START</u>**

To perform a 1-point re-calibration, apply a pressure between 50% and 100% of Full Scale and then follow these steps:

| Keystroke                             | Display                           |
|---------------------------------------|-----------------------------------|
| 1. With unit OFF, press and           | Top line reads "RE-CAL".          |
| hold the MIN/MAX key,                 | Bottom line reads "EDIT".         |
| turn the unit on by pressing          |                                   |
| the ON/OFF key, then                  |                                   |
| release MIN/MAX.                      |                                   |
| 2. Press the up arrow key             | Top line reads "RE-CAL".          |
| until "START" is displayed            | Bottom line reads "START".        |
| on the bottom line.                   |                                   |
| 3. Press the PRGM key.                | Top line reads "RE-CAL<br>START". |
|                                       | Bottom line reads "1-POINT".      |
| <ol><li>Press the PRGM key.</li></ol> | Top line reads "CAL POINT"        |
|                                       | and bottom line displays the      |
|                                       | cal point value.                  |
| 5. Press the up/down arrow            | Bottom line displays the cal      |
| keys to edit the selected             | point value. The cursor flashes   |
| digit. Use the left/right arrow       | at the first position while the   |
| keys to change the cursor             | value is changed, then moves      |
| position. Value entered must          | to the right position when the    |
| be 50-100% of FS.                     | right arrow key is pressed.       |
| 6. Press the right arrow key          | Top line reads "APPLY:"           |
| while on the right most digit         | Bottom line displays the "CAL     |
| to proceed.                           | POINT" value.                     |
| 7. Apply the input pressure           | Top line reads "RE-CAL".          |
| indicated using an                    | Bottom line reads "START",        |
| appropriate reference                 | Manometer has been                |
| standard; press PRGM key.             | recalibrated.                     |
| 8. Press the left arrow key.          | Returns to Measure Mode           |

www.meriam.com page 27 of 36

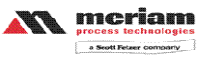

Instruction Manual 9R68-A Mar, 2008

# **RE-CALIBRATION – 5 Point EDIT**

To edit the calibration points for a 5 Point re-calibration follow the steps below.

NOTE: If the factory default values are acceptable, skip this section and proceed to the re-calibration 5-Point START procedure.

| Keystroke                                                                                                    | Display                                                                                                    |
|----------------------------------------------------------------------------------------------------|----------------------------------------------------------------------------------------------------|
| 1. With unit OFF, press and<br>hold the MIN/MAX key,<br>turn the unit on using the                                                                                                    | Top line reads "RE-CAL".<br>Bottom line reads "EDIT".                                                                                                    |
| 2. Press the PRGM key.                                                                                                    | Top line reads "CAL POINT<br>1". Bottom line displays the<br>cal point value                                                                                                    |
| 3. Press the up/down arrow<br>keys to edit the selected<br>digit. Use the left/right<br>arrow keys to change the<br>cursor position. <i>Note: For</i><br>0% go directly to step 4.                      | Bottom line displays the cal<br>point value. The cursor flashes<br>at the first position while the<br>value is changed, then moves<br>to the right position when the<br>right arrow key is pressed. |
| 4. Press the right arrow key<br>while on the right most digit<br>to proceed.                                                                                                    | Top line reads "CAL POINT<br>2". Bottom line displays the<br>cal point value.                                                                                                    |
| 5. Repeat steps 3 and 4 for CAL POINTS 2, 3, 4 and 5.                                                                                                    | Top line reads "CAL POINT 2/3/4/5". Bottom line displays the cal point value.                                                                                                    |
| 6. After editing CAL<br>POINT 5 press the right<br>arrow key while on the right<br>most digit to proceed.                                                                                               | Top line reads "RE-CAL".<br>Bottom line reads "EDIT".                                                                                                    |
| 7. To perform the 5-point<br>re-cal, press the up arrow<br>key until START is<br>displayed on the bottom<br>line.<br>OR<br>To exit without performing<br>the 5-point re-cal press the<br>left arrow key | Top line reads "RE-CAL".<br>Bottom line, "START".<br>Continue with 5-Point Re-<br>calibration procedure at step 3<br>on next page.<br>OR<br>Returns to Measure Mode.                                |

www.meriam.com page 28 of 36

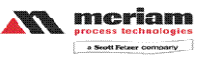

Instruction Manual 9R68-A Mar, 2008

# **RE-CALIBRATION – 5 Point START**

To begin the 5-point re-calibration procedure, turn the unit OFF and follow the steps below.

| Keystroke                     | Display                                |
|-------------------------------|----------------------------------------|
| 1. Press and hold the         | Top line reads "RE-CAL".               |
| MIN/MAX key and turn the      | Bottom line reads "EDIT".              |
| unit on by pressing the       |                                        |
| ON/OFF key.                   |                                        |
| 2. Press the up arrow key     | Top line reads "RE-CAL".               |
| until "START" is displayed    | Bottom line reads "START".             |
| on the bottom line.           |                                        |
| 3. Press the PRGM key.        | Top line reads "RE-CAL                 |
| 4 D 4 1                       | Bottom line reads "I-POINT".           |
| 4. Press the up arrow key     | Top line reads "KE-CAL                 |
| displayed on the bottom       | START .<br>Bottom line reads "5 POINT" |
| line                          | Bottom me reads 5-ronvi :              |
| 5. Press the PRGM key.        | Top line reads "POINT 1 –              |
| 5                             | ZERO:"                                 |
|                               | Bottom line displays live              |
|                               | applied pressure.                      |
| 6. Vent P1 and P2 ports to    | Unit takes new zero. Top line          |
| atmosphere and                | reads "POINT 1 - ZERO:"                |
| simultaneously press the      | Bottom line displays live              |
| MIN/MAX and HOLD              | applied pressure. POINT T has          |
| Reys, then release.           | been taken.                            |
| /. Press the right most       | ADDI V."                               |
| digit to proceed              | AFFLI<br>Bottom line displays the cal  |
| digit to proceed.             | point value to apply                   |
| 8 Apply the indicated         | Top line reads "POINT 3 -              |
| calibration point pressure    | APPLY."                                |
| using external pressure       | Bottom line displays the cal           |
| standards. After pressure is  | point value to apply.                  |
| stable, press the right arrow | 1 11 5                                 |
| key.                          |                                        |
| 9. Repeat step 8 for CAL      | Top line reads "POINT 4/5 -            |
| POINTS 4 and 5.               | APPLY"                                 |
|                               | Bottom line displays the cal           |
|                               | point value.                           |

www.meriam.com page 29 of 36

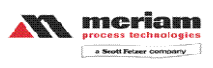

## Instruction Manual 9R68-A Mar, 2008

| 10. Use up or down arrow<br>keys to select NO or YES<br>when asked "Save?" the | Top line reads "SAVE?".<br>Bottom line reads "NO" or<br>"YES". |
|--------------------------------------------------------------------------------|----------------------------------------------------------------|
| Re-Calibration data.                                                           |                                                                |
| 11. Press the PRGM key at                                                      | Top line reads "RE-CAL".                                       |
| TES to save the Re-                                                            | Doutoin inte leads START.                                      |
| Calibration data or at NO to                                                   | Re-cal is complete.                                            |
| exit without saving.                                                           |                                                                |
| 12. Press the left arrow key.                                                  | Returns to Measure Mode.                                       |

# **<u>RE-CALIBRATION – Restore Factory Defaults</u>**

To restore the re-calibration data to the factory defaults, follow these steps:

| Keystroke                               | Display                      |
|-----------------------------------------|------------------------------|
| 1. With unit OFF, press and             | Top line reads "RE-CAL".     |
| hold the MIN/MAX key,                   | Bottom line reads "EDIT".    |
| turn the unit on using the              |                              |
| ON/OFF key, then release.               |                              |
| 2. Press the up arrow key               | Top line reads "RE-CAL".     |
| twice.                                  | Bottom line reads "RESTORE   |
|                                         | DEFAULTS".                   |
| <ol><li>Press the PRGM key.</li></ol>   | Top line reads "RESTORE      |
|                                         | DEFAULTS".                   |
|                                         | Bottom reads "YES" or "NO".  |
| 4. Use the up and down                  | Top line reads "RESTORE      |
| arrow keys to select YES or             | DEFAULTS".                   |
| NO when asked to restore                | Bottom reads "YES" or "NO".  |
| defaults.                               |                              |
| <ol><li>Press the PRGM key at</li></ol> | Top line reads "RE-CAL".     |
| YES to restore the Factory              | Bottom line reads "RESTORE   |
| Default Calibration data or             | DEFAULTS". Factory           |
| at NO to exit without                   | defaults have been restored. |
| restoring.                              |                              |
| 6. Press the left arrow key.            | Returns to Measure Mode.     |

www.meriam.com page 30 of 36

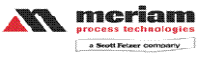

Instruction Manual 9R68-A Mar, 2008

# Specifications

| Type, Range and Display Resolution:                                                                                                    |  |
|----------------------------------------------------------------------------------------------------|--|
| Absolute Isolated (AI) Type:                                                                                                    |  |
| 17 psia (900 mmHg) – XXX.YY                                                                                                    |  |
| 38 psia (2000 mmHg) – XXX.YY                                                                                                    |  |
| Accuracy:                                                                                                    |  |
| M202-A10017: $\pm 0.02$ % F.S. (F.S. = 900 mm Hg)                                                                                                    |  |
| $M202-A10017$ : $\pm 0.02.761.5$ : (1.5. $-900$ mm Hg)                                                                                                    |  |
| $\pm 0.025\%$ F S * from 1000-2000 mm Hg                                                                                                    |  |
| *F S = 2000 mm Hg Absolute                                                                                                    |  |
| Includes the combined effects of temperature, linearity.                                                                                                    |  |
| repeatability, hysteresis and resolution.                                                                                                    |  |
| ·F                                                                                                    |  |
| Warm up time = 5 minutes.                                                                                                    |  |
| Temperature:                                                                                                    |  |
| Storage = $-40^{\circ}$ C to $+60^{\circ}$ C ( $-40^{\circ}$ F to $+140^{\circ}$ F)                                                                                                    |  |
| Operating = $-5^{\circ}$ C to $+50^{\circ}$ C (23°F to $+122^{\circ}$ F)                                                                                                    |  |
| Media Compatibility:                                                                                                    |  |
| AI: Absolute pressure sensors for use with gases and liquids                                                                                                    |  |
| compatible with 316L SS                                                                                                    |  |
| Pressure Limits:                                                                                                    |  |
| AI units: 77 PSIA (4000 mm Hg Abs)                                                                                                    |  |
| Connection:                                                                                                    |  |
| 1/8" female NP1, 316L SS. P1 is the pressure connection.                                                                                                    |  |
| P2 is not accessible (factory plugged with metal disc)                                                                                                    |  |
| P1 DP2                                                                                                    |  |
| User must use a wrench on the pressure manifold when<br>installing user's 1/8" NPT fitting. Do not tighten the<br>fitting without using a wrench on the pressure<br>manifold. Failure to use a wrench on the manifold will<br>damage the plastic enclosure and void warranty No<br>torque should be applied to the manifold with respect<br>to plastic enclosure. |  |
|                                                                                                    |  |

www.meriam.com page 31 of 36

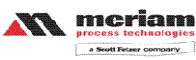

Instruction Manual 9R68-A Mar, 2008

 

 Battery Type:

 4 each AA alkaline batteries.

 IMPORTANT!!! ATEX certified models require the use of approved batteries only to maintain the ATEX certification. Refer to Drawing. No. 9R000056 "M2 Intrinsically Safe Control Document" for a list of batteries approved for hazardous atmospheres. A copy of this drawing accompanies each unit shipped.

 Remove and / or replace batteries in non-hazardous areas only.

 Battery Operation: >100 hours continuous use, 1 year shelf life, auto power off programmable at Disabled, 10, 20, 30, 60 or 90 minutes

 Enclosure: (6.9" × 3.8" × 2.3") Polycarbonate, Permanently Static Dissipative, ESD Protection Enclosure with Boot: (7.2" × 4.2" × 2.5")

www.meriam.com page 32 of 36

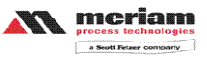

Instruction Manual 9R68-A Mar, 2008

#### Certification/Safety/Warnings

The following defines the certification and area classification of the Manometer product.

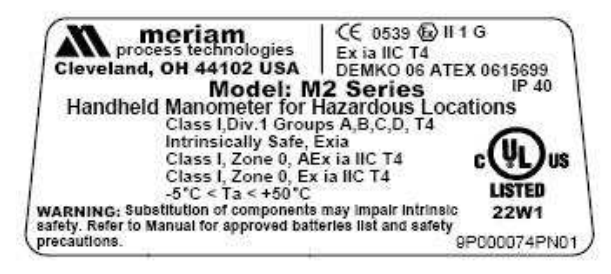

#### Note the following WARNINGS and requirements:

- Substitution of components may impair Intrinsic Safety
- To prevent ignition of flammable or explosive atmospheres, disconnect power before servicing.
- To prevent ignition of flammable or explosive atmospheres,
  - DO NOT open or service unit, including battery compartment, in flammable or explosive atmosphere
    - DO NOT rub, clean or wipe the surface of the membrane keypad as it may build a static charge
    - DO NOT mix old batteries with new or mix batteries from different manufacturers
    - DO NOT replace batteries in explosive or hazardous atmosphere
    - DO NOT use any battery type other than those listed on Drawing. No. 9R000056 "M2 Intrinsically Safe Control Document".
- User must use a wrench on the pressure manifold when installing user's 1/8" NPT fitting. Do not tighten the fitting without using a wrench on the pressure manifold. Failure to use a wrench on the manifold will damage the plastic enclosure and void warranty No torque should be applied to the manifold with respect to plastic enclosure.

www.meriam.com page 33 of 36

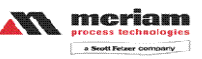

Instruction Manual 9R68-A Mar, 2008

#### **Changing the Batteries**

Adherence to the Specifications and Certification/Safety/Warnings sections of this manual shall be enforced when changing batteries.

The manometer is powered by four, 1.5 volt AA size batteries. When the output of the batteries under load drops, the display will alternate between "LOW POWER DETECT" and "REPLACE BATTERY". Low power may affect performance. The unit should not be used to measure pressure in this condition. All four batteries should be replaced.

To replace the battery locate the battery compartment at the bottom rear of the manometer, as shown here.

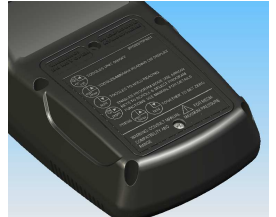

Remove the two screws on either side of the battery cover by turning them counterclockwise until the fully disengaged from the manometer base. Lift the cover from the back of the unit.

Remove the batteries by pulling the positive side first straight out of the battery compartment. Note the positive (+) and negative (-) battery polarity markings at the bottom of the compartment, as shown here.

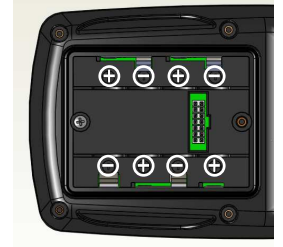

www.meriam.com page 34 of 36

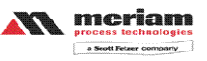

#### Instruction Manual 9R68-A Mar, 2008

To install the four batteries: 1) Make sure polarity of battery matches the markings in the compartment. 2) 1st place the (+) end of the battery into the bottom of the battery slot. 3) Then push in (-) end of the battery until it is seated in the bottom of the battery slot. The battery compartment has stand offs molded into the side of the compartment. When a battery is installed with the polarity reversed, the stand offs prevent the negative battery terminal from contacting the positive terminal in the battery compartment. The unit will not power up when a battery is installed this way. Should this happen, simply reverse the battery to align the polarity.

With the batteries secured in the battery compartment, replace the compartment cover. The cover has only one correct alignment. The "WARNING DO NOT OPEN IN EXPLOSIVE ATMOSPHERE" statement on the battery cover must be visible and aligned in the middle of the manometer case. To secure the cover, torque the screws clockwise to 1.6-1.8 in-lbs. Do not over tighten.

www.meriam.com page 35 of 36

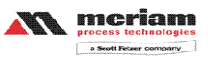

Instruction Manual 9R68-A Mar, 2008

#### **Contact Information**

If the Manometer can not be zeroed, recalibrated or is damaged, it must be returned to the factory for servicing. In this case, contact the Meriam Process Technologies representative in your area or call the factory at the numbers listed below for a Return Material Authorization (RMA) number.

> Meriam Process Technologies 10920 Madison Ave. Cleveland, OH 44102 Ph. (216) 281-1100 FAX (216) 281-0228 E-mail sales@meriam.com Web www.meriam.com

All M202 Precision Absolute Manometers recalibrated at the factory are returned with certificates of NIST traceability.

www.meriam.com page 36 of 36

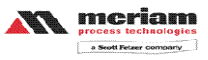